# ้คู่มือการใช้ระบบพิจารณาผลงาน สำหรับผู้ทรงคุณวุฒิ

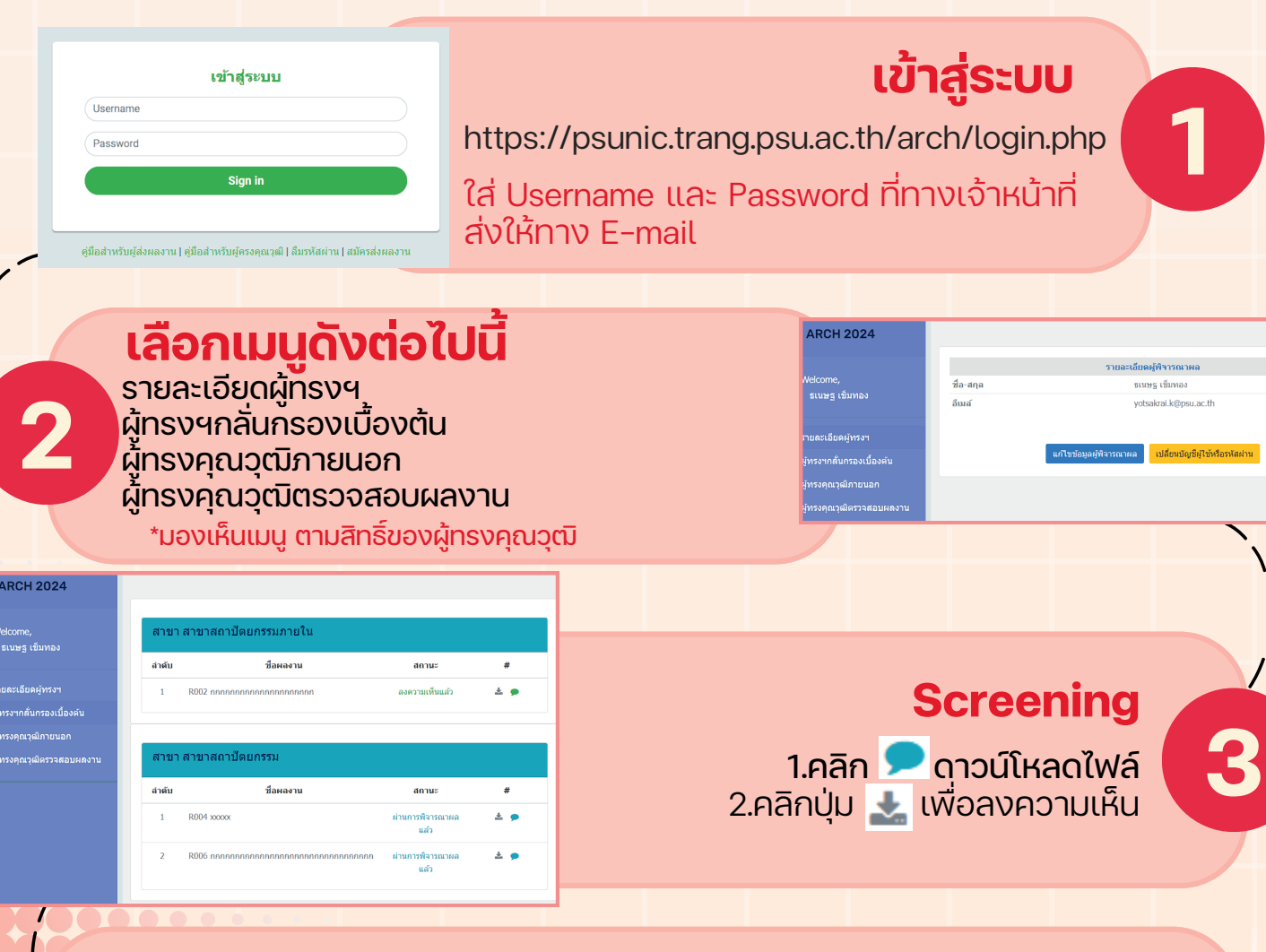

## Reviewing

1.กดปุ่ม 🚔 เพื่อดาวน์โหลดไฟล์ 2.กดปุ่ม 🗩 เพื่อลงความคิดเห็น และ กดปุ่มถัดไป 🏧 เพื่อให้คะแนน ผลงานและกดปุ่ม บันทึก

| ,<br>เข็มทอง                   | สาขา                     | สาขาสถาปัตยกรรมภายใน                                    |                                   |           |
|--------------------------------|--------------------------|---------------------------------------------------------|-----------------------------------|-----------|
|                                | ลำดับ                    | ชื่อผลงาน                                               | สถานะ                             | #         |
| เดผู้ทรงฯ                      |                          | ไม่ได้รับการมอบหมายผลงาน                                | ในสาขานี้                         |           |
| ับกรองเบื้องดับ                |                          |                                                         |                                   |           |
|                                |                          |                                                         |                                   |           |
| วุฒิภายนอก                     |                          |                                                         |                                   |           |
| าฒิภายนอก<br>วุฒิตรวจสอบผลงาน  | สาขา                     | สาขาสถาบัดยกรรม                                         |                                   |           |
| วุฒิภายนอก<br>วุฒิตรวจสอบผลงาน | สาขา<br><sub>จำดับ</sub> | สาขาสถาปัตยกรรม<br>ชื่อผลงาน                            | สถานะ                             | #         |
| าุฒ์ภายนอก<br>วุฒิตรวจสอบผลงาน | สาขา<br>ลำดับ<br>1       | <mark>สาขาสถาปัตยกรรม</mark><br>ชื่อผองาน<br>R004 xxxxx | สถานะ<br>ผ่านกวรพิจารณาผล<br>แล้ว | #<br>\$ 9 |

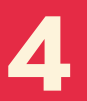

### เมื่อกดปุ่ม 🗩 จะปรากฎดังภาพ

| หลดารที่จารณาออกแบบและสร้างสรรค์<br>ให้ท่านที่จารณาไส่เครื่องหมาย ⊠ องในช่างว่างหากท่านก็คว่าหลงานออกแบบและสร้า | เงสรรค์มีคุณสม            | บัติเช่นนั้น |            |
|----------------------------------------------------------------------------------------------------|---------------------------|--------------|------------|
| ายละเอียดการประเมิณ                                                                                             | ควร<br>ปรับปรุง           | ดี           | ดีมาก      |
| . การวิเคราะห์ที่มาและบัญหา นำมาซึ่งวัตถุประสงค์ของโครงการนี้                                                   |                           |              | ۲          |
| 2. การประบุคตไข้แนวความคิดในการออกแบบส่วนต่างๆ ของโครงการอย่าง<br>วัดเจน                                        | 0                         | 0            | ۰          |
| 3. การวิเคราะห์ประกอบการอธิบายและแสดงให้เห็นถึงความรู้ทางวิชาการที่<br>โดเจน                                    |                           | ۲            |            |
| l. การแสดงให้เห็นถึงการพัฒนาแบบร่าง/การต่อขอดประยุกต์ใช้ในอนาคต                                                 | 0                         | ۲            | 0          |
| 5. การสรุปปัญหาข้อจำกัดและแนวทางแก้ไข                                                                           |                           | ۲            |            |
| 5. การประเมิณงานออกแบบจากผู้ใช้หรือผู้เกี่ยวข้องกับโครงการ                                                      | ۰                         | 0            | 0          |
| ? เป็นผลงานใหม่หรือเป็นการนำสั่งที่มีอยู่แล้วมาประยุกด์ ด้วยแนวความคิดและ<br>กฤษฎิใหม่ในการออกแบบ               | ۲                         |              |            |
| าวามคิดเห็นเพิ่มเติม                                                                                            |                           |              |            |
| 2222                                                                                                    |                           |              |            |
| กสารแนน: R002_8_review_est_comment.pdf                                                                          |                           |              |            |
| กสารแนบ : <b>เลือกไฟล์</b> ไม่มีไฟล์ที่เลือก                                                                    |                           |              |            |
| ปผลการพิจารณาคุณภาพผลงานออกแบบและสร้างสรรค์โดยรวม                                                               |                           |              |            |
| ในเกณฑ์ ®ดี ⊂ดีมาก ⊂ควรปรับปรุง                                                                                 |                           |              |            |
| ิปรับปรุงเป็น <mark>บางส่วน</mark> /ต้องปรับปรุงและแก้ไขผลงานตามที่ผู้ประเมิณให้ข้อเสนอ                         | แนะ จึงจะสม               | ควรเผยแพ     | ร่ผลงานได้ |
| ่ ปรับปรุงเป็น <mark>ส่วนมาก</mark> /ต้องปรับปรุงและแก้ไขผลงานตามที่ผู้ประเมิณให้ข้อเสนอ                        | แนะ <mark>เพื่อส่ง</mark> | กลับไปยัง    | คู่ประเมิณ |

### เมื่อกดปุ่มถัดไป 🕬 จะปรากฎดังภาพ

| ความคิดเห็นผู้ครงคุณวุฒิ                             |             | ×           |  |  |  |  |  |
|------------------------------------------------------|-------------|-------------|--|--|--|--|--|
| ข้อมูลผลงาน                                          |             |             |  |  |  |  |  |
| ชื่อภาษาไทย R002 กอกออกออกออกออกออกออ                |             |             |  |  |  |  |  |
| เกณฑ์การประเมิณ                                      | ດະແນນເຕັ້ນ  | คะแนนที่ได้ |  |  |  |  |  |
| 1. ความครบถ้วนของหัวข้อผลงานที่น่าเสนอ 🥑             | 40          | 40          |  |  |  |  |  |
| 2. การใช้กระบวนการคิด วิเคราะห์อย่างเป็นระบบชัดเจน 🕢 | 30          | 30          |  |  |  |  |  |
| 3. ความคิดสร้างสรรค์ของผลงานที่โดดเด่น 🥑             | 30          | 30          |  |  |  |  |  |
| ความคิดเห็นเพิ่มเติม                                 |             |             |  |  |  |  |  |
|                                                      |             | h           |  |  |  |  |  |
| เอกสารแนบ : <b>เลือกไฟล์</b> ไม่มีไฟล์ที่เลือก       |             |             |  |  |  |  |  |
|                                                      | << ย้อนกลับ | บันทึก ปิด  |  |  |  |  |  |
|                                                      |             |             |  |  |  |  |  |

ถัดไป >> ปิด

### **Final Approval**

สามารถดาวน์โหลดไฟล์และให้ความเห็น ผลการพิจารณาที่ได้รับการแก้ไขแล้ว มี 2 ไฟล์ 🔉 👔 1.มีไฟล์ผลงานเดิม 2.ไฟล์ที่แก้ไขแล้ว

| สาขา   | สาขาสถาปัตยกรรมภายใน                |                                                                                                    |                                                                                                    |
|--------|-------------------------------------|----------------------------------------------------------------------------------------------------|----------------------------------------------------------------------------------------------------|
| ล่าดับ | ชื่อผลงาน                           | สถานะ                                                                                                    | #                                                                                                    |
| 1      | R002 กกกกกกกกกกกกกกกกกกก            | ลงความเพ็นแล้ว                                                                                                    | C C 🛛 🗩                                                                                                    |
| สาขา   | สาขาสถาปัตยกรรม                     |                                                                                                    |                                                                                                    |
| ลำดับ  | ชื่อผลงาน                           | สถานะ                                                                                                    | #                                                                                                    |
| 1      | R004 xxxxxx                         | ลงความเห็นแล้ว                                                                                                    | la la 🛛 🗩                                                                                                    |
|        |                                     |                                                                                                    |                                                                                                    |
|        | สาขา<br>สาคับ<br>1<br>สาขา<br>สาคับ | สาขา สาขาสถาปัตยกรรมภายใน<br>สำคับ ชื่อผลงาน<br>1 R002 กอกออกออกออกออกออ<br>สาขา สาขาสถาปัตยกรรม<br>สำคับ ชื่อผลงาน<br>1 R004 xxxxx | สาขา สาขาสถาปัตยกรรมภายใน<br>สำคับ ชื่อผลงาน สถานะ<br>1 8002 กกกกกกกกกกกกกกกก<br>ลงความเห็นแล้ว<br>สาขา สาขาสถาปัตยกรรม<br>สำคับ ชื่อผลงาน สถานะ<br>1 8004 xxxx ลงความเห็นแล้ว |

เมื่อกดปุ่ม 🗩 จะปรากฎดังภาพ การพิจาณาการปรับแก้บทความ

| เมื่อกดปุ่ม  | <b>~</b>     | จะปรากฎดังภาพ                        |
|--------------|--------------|--------------------------------------|
| ความคิดเห็นข | องผู้<br>การ | ู่ขู้ทรงคุณวุฒิและชี้แจง<br>รปรับแก้ |

| ความคิดเห็นของผู้ทรงคุณวุฒิและชึ่แจงการปรับแก้ |                                         | × |
|------------------------------------------------|-----------------------------------------|---|
| ชื่อผลงาน :                                    |                                         |   |
| R002 กกกกกกกกกกกกกกกกกก                        |                                         |   |
| —การปรับแก้                                    |                                         | _ |
| ความคิดเห็นผู้ทรงคุณวุฒิท่านที่ 1              |                                         |   |
| ข้อเสนอแนะผู้ทรงคุณวุฒิ                        | รายละเอียดการปรับแก้                    |   |
| >>>>>>>>>>>>>>>>>>>>>>>>>>>>>>>>>>>>           | *****                                   |   |
| ความคิดเห็นผู้ทรงคุณวุฒิท่านที่ 2              |                                         | _ |
| ช้อเสนอแนะผู้ทรงคุณวุฒิ                        | รายละเอียดการปรับแก้                    |   |
| >>>>>>>>>>>>>>>>>>>>>>>>>>>>>>>>>>>>           | >>>>>>>>>>>>>>>>>>>>>>>>>>>>>>>>>>>>>>> |   |
| ความคิดเห็นผู้ทรงคุณวุฒิท่านที่ 3              |                                         |   |
| ข้อเสนอแนะผู้ทรงคุณวุฒิ                        | รายละเอียดการปรับแก้                    |   |
| xxxxxxxxxxxxxxxxxxxxxxxxxxxxxxxxxxxx           | 200000000000000000000000000000000000000 |   |

| การพิจารณาการปรับแก้บทความ 🛛 🗙                   |   |
|--------------------------------------------------|---|
| ชื่อผลงาน :                                      | 1 |
| R002 กกกกกกกกกกกกกกกกกก                          |   |
| ผลการพิจารณาบทความที่ผู้วิจัยได้ปรับแก้ไขแล้ว :0 |   |
| ผ่าน 🗸                                           |   |
| เหตุผลสนับสนุนการลงความเห็น :                    |   |
|                                                  |   |
| เอกสารแนบ : <b>เลือกไฟล์</b> ไม่มีไฟล์ที่เลือก   | J |
| Save Close                                       |   |

้ติดต่อสอบถามเพิ่มเติม : คุณพัณณ์ชิตา จารุวัฒน์อธิก 098-696-4298 หรือ 075-201-700 ต่อ 52394